## WindowsVista 設定マニュアル (ダイヤルアップ・ISDN・フレッツISDN接続用)

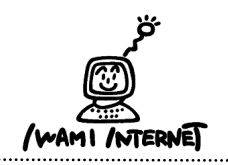

.....

いわみインターネット 0120-870-103 〒698-0002 島根県益田市下本郷町56番地1

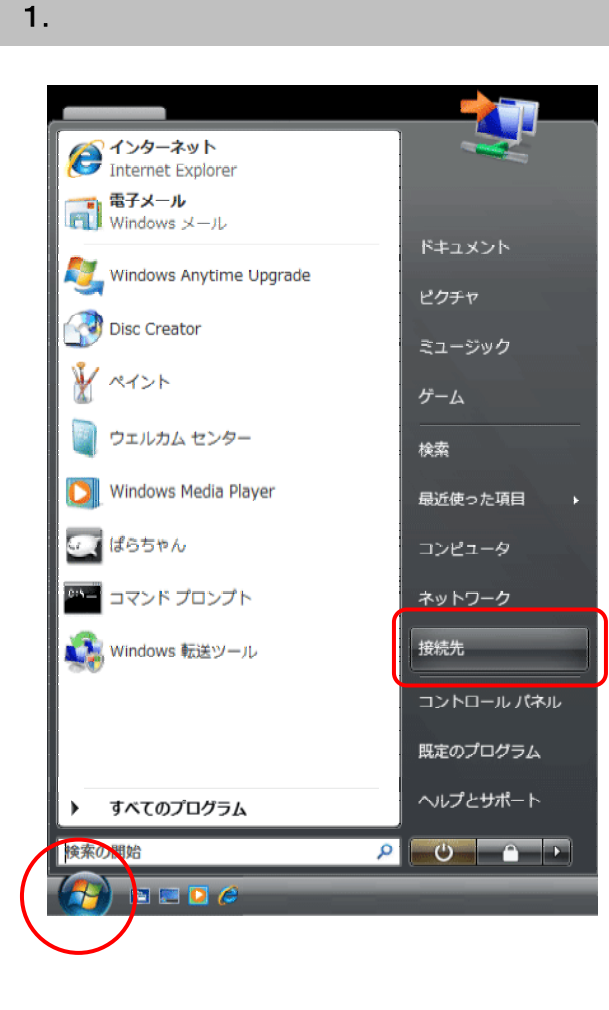

 1. 画面左下の【スタート(Windowsのマーク】ボタン→ 【接続先】をクリックします。

## 2.

| ● 撃 ネットワークに接続                                  |           |
|------------------------------------------------|-----------|
| ネットワークを検出できません                                 |           |
|                                                | 47        |
|                                                |           |
| ネットワークを検出できません。                                |           |
| ネットワーク上のコンピュータとデバイスを表示します                      |           |
|                                                |           |
|                                                |           |
| ネットワークを検出できない理由を診断します<br>接続またはネットワークをセットアップします |           |
| イットワークと共有センターな開きます。                            |           |
| 接続(C                                           | シーク キャンセル |

 2.【接続またはネットワークをセットアップします】を クリックします。

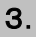

| - 0 💌                                                                                   |
|-----------------------------------------------------------------------------------------|
| 接続オプションを運択します                                                                           |
| ◆ <b>インターネットに接続します</b><br>プイヤレス、ブロードバンドまたはダイヤルアップによる接続を設定します。                           |
| ワイヤレス ルーターまたはアクセス ポイントのセットアップします ホーム/小規模ビジネスのワイヤード/ワイヤレス ネットワークをセットアップします。 <sub>E</sub> |
| タイヤルアップ接続をセットアップします<br>タイヤルアップ投続でインターネットに接続します。                                         |
| ■■■■■■■■■■■■■■■■■■■■■■■■■■■■■■■■■■■■                                                    |
|                                                                                         |
| (次へ(1)) キャンセル                                                                           |
| 次へ(N) キャンセル                                                                             |

3. 【ダイヤルアップ接続をセットアップします】を選択し、【次へ】をクリックします。

## 4.

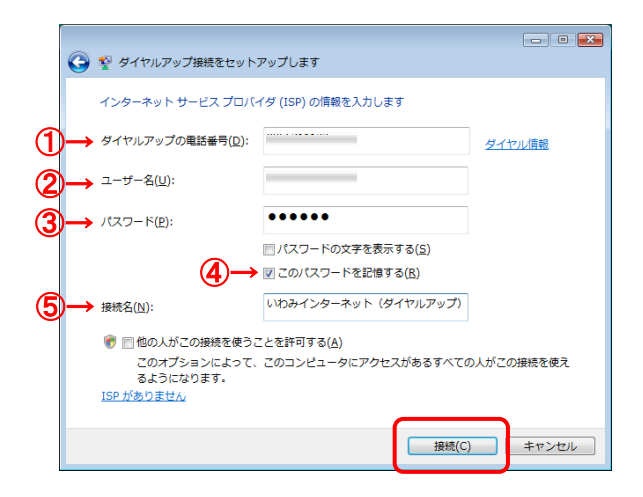

 4.「会員登録通知書」を参考に、必ず半角英小文字 数字で入力して下さい。

①・・・【アクセスポイントの番号】を入力 (下図参照)

| 接続の種類     | アクセスポイント番号   |
|-----------|--------------|
| アナログ・ISDN | 0570-010-987 |
| フレッツISDN  | 1492(市外局番不要) |

②···接続形態に合わせて【ユーザー名※】を入力 (下図参照)

| 接続の種類     | ユーザー名                                  |
|-----------|----------------------------------------|
| アナログ・ISDN | xxx <sup>(ユーザー名)</sup> @dial.i-inet.jp |
| フレッツISDN  | xxx(ユーザー名)@isdn.i-inet.jp              |

※ xxx・・・『会員登録通知書』に書かれている接続ユーザー名・メール アカウント名・接続ID

- ③・・・【接続パスワード・メールパスワード】を入力
- ④・・・【このパスワードを記憶する】にチェック
- ⑤・・・接続名を入力
  - (※任意の名称で構いません。ここでは【いわみインター ネット(ダイヤルアップ)】と入力しています。)

【接続】ボタンをクリックします。

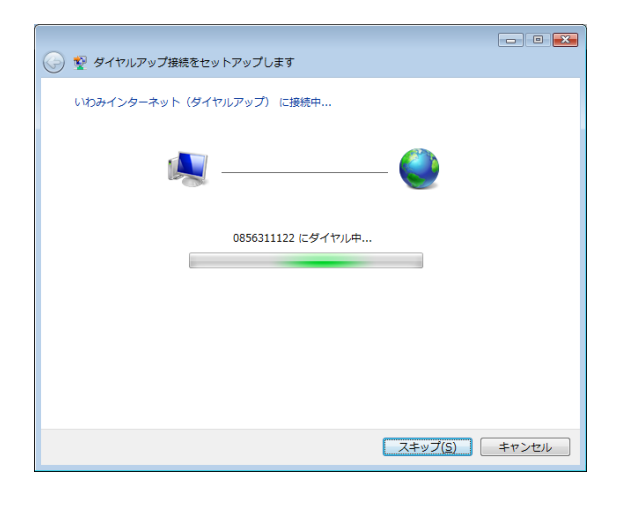

| ダ ダイヤルアップ接続をセットアップします                                                         |                |
|-------------------------------------------------------------------------------|----------------|
| インターネットに接続されています                                                              |                |
| i i i i i i i i i i i i i i i i i i i                                         |                |
| → 今すぐインターネットを参照します(I)                                                         |                |
| 次にインターネットに接続するには、[スタート] ボタンをクリッ<br>クし、[接続先] をクリックします。それから、作成した接続をク<br>リックします。 |                |
|                                                                               | 閉じる( <u>C)</u> |

5. 『いわみインターネット(ダイヤルアップ)(※任意の <sub>名称)</sub>に正常に接続しました。』と表示されたら設定 は完了です。

【閉じる】ボタンをクリックします。

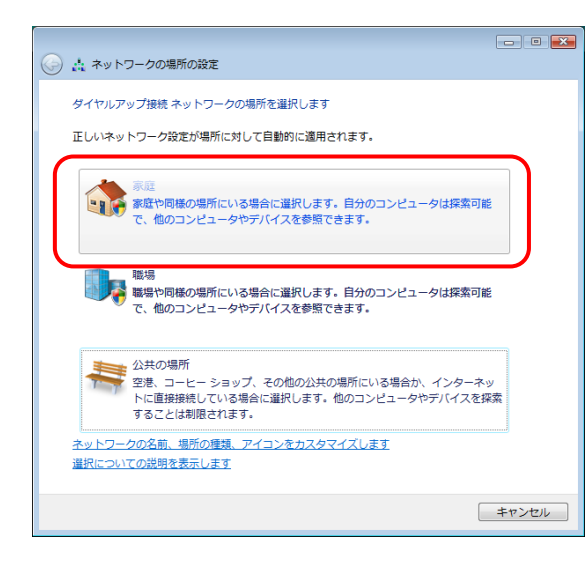

6. ネットワーク場所の設定画面が開きますので、

該当するものを選択します。

※ここでは【家庭】を選択しています。

※「ユーザーアカウント制御」画面が開き、 『続行するにはあなたの許可が必要です』 と表示された場合は、【続行(C)】ボタンを クリックして下さい。

7.

6.

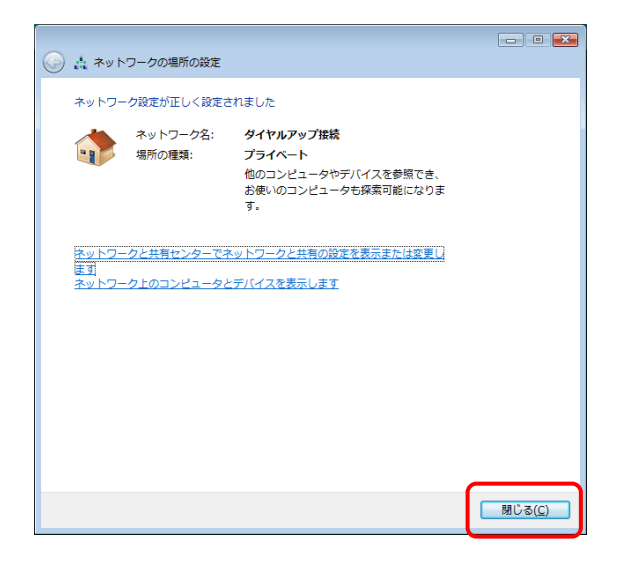

7. ネットワークの設定が正しく設定されました。

【閉じる】をクリックし、設定は完了です。

## 接続できない場合は・・・

- ダイヤルアップ接続 トーン・パルス切替手順
- 1. 画面左下のスタートボタンをクリックします。
- 2. メニューから「ネットワーク」をクリックします。
- 3. ネットワーク画面から「ネットワークと共有センター」をクリックします。
- 4. 「ネットワーク接続の管理」をクリックします。
- 5. ダイヤルアップ接続の接続アイコンを右クリックしてプロパティをクリックします。
- 6. 「ダイヤル情報を使う」にチェックし、「ダイヤル情報」をクリックします。
- 7. 電話とモデムのオプション画面では「編集」をクリックします。
- 8. 所在地の編集画面でダイヤル方法をトーンからパルスに切り替え「OK」をクリックする。